## HOW DO I REGISTER FOR A PROGRAM ONLINE?

- 1. There are a couple of ways to register for your desired programs:
  - A. Click on **REGISTER/RESERVE** in the Members Lounge found on the navigation bar on the left or the **PROGRAMS** button at top of the page.
    - 1. Select one of: Ski Programs Registration, Racing Programs Registration or Snowboard Programs Registration
    - Once that selection has been made choose the desired program from the list of programs that populate the page by selecting VIEW PROGRAMS at the right
    - 3. Choose the program period you would like and click the **REGISTER** button on the right. At this point it will populate only with members of your family that are eligible (the correct) age for this program
    - 4. This is where you can add any notes that you want us to be aware of regarding your child. You will also need to select the *ability level* from the drop down menu. Once you have done this click on the **ADD TO CART** button
    - 5. You can now choose **CONTINUE** if you want to add another program for this person or register another person in your family, or **CHECKOUT** if you are finished with your registration selections
    - 6. Once CHECKOUT has been selected you will see what you have registered for. If everything looks correct, again select **CHECKOUT**
    - 7. You will then see the Waiver form. Please read the form carefully and write your name in the box at the bottom and select **I AGREE**
    - You will then be directed to the Billing Details page. Once completed hit SUBMIT to finalize the registration process. You have three options for payment: VISA, MasterCard or Other. Choose OTHER if you wish to pay by cheque, cash or debit
    - 9. An automatic tax receipt will be sent to your email account. Please retain for tax purposes. You are also able to view/print a PDF of your tax receipt from your Member Profile.
  - B. The second method to register is to click on **PROGRAMS** at the top of the page. Then click on **HELP ME CHOOSE** in the sub menu.
    - 1. In the drop down menus that follow, select the appropriate family member you want to register for a program.
    - 2. Select Discipline (Ski/Snowboard Program or All)
    - 3. Select Program Type (Camps/Weekend Programs/Racing or All)

- 4. Select Days (Saturday/Sunday/Wednesday/Friday or All)
- 5. Click on the **HELP ME CHOOSE** button and you will then see all programs that are available for this person.
- 6. Click on the **REGISTER** button for the appropriate program
- 7. From here go to Step #4 from the first method of registering and follow those steps

Please feel free to contact Alpine Development at 519-927-9975 or <u>alpine.dev@caledonskiclub.on.ca</u>